# COMPAQ

## AlphaPC 164LX Motherboard Windows NT

# User's Manual

Order Number: EC-R2ZQF-TE

Revision/Update Information: This is a revised document. It supersedes the AlphaPC 164LX Motherboard Windows NT User's Manual (EC–R2ZQE–TE).

**Compaq Computer Corporation** 

#### March 1999

The information in this publication is subject to change without notice.

COMPAQ COMPUTER CORPORATION SHALL NOT BE LIABLE FOR TECHNICAL OR EDITORIAL ERRORS OR OMISSIONS CONTAINED HEREIN, NOR FOR INCIDENTAL OR CONSEQUENTIAL DAM-AGES RESULTING FROM THE FURNISHING, PERFORMANCE, OR USE OF THIS MATERIAL. THIS INFORMATION IS PROVIDED "AS IS" AND COMPAQ COMPUTER CORPORATION DISCLAIMS ANY WARRANTIES, EXPRESS, IMPLIED, OR STATUTORY AND EXPRESSLY DISCLAIMS THE IMPLIED WAR-RANTIES OF MERCHANTABILITY, FITNESS FOR PARTICULAR PURPOSE, GOOD TITLE AND AGAINST INFRINGEMENT.

This publication contains information protected by copyright. No part of this publication may be photocopied or reproduced in any form without prior written consent from Compaq Computer Corporation.

© 1999 Digital Equipment Corporation All rights reserved. Printed in U.S.A.

The software described in this publication is furnished under a license agreement or nondisclosure agreement. The software may be used or copied only in accordance with the terms of the agreement.

COMPAQ, the Compaq logo, the Digital logo, and DIGITAL Registered in U.S. Patent and Trademark Office.

AlphaPC is a trademark of Compaq Computer Corporation.

Microsoft, MS-DOS, Windows, Windows 95, and Windows NT are registered trademarks of Microsoft Corporation. Intel is a registered trademark of Intel Corporation.

Other product names mentioned herein may be the trademarks of their respective companies.

# Contents

#### 1 About This Manual

| 1.1 | Manual Conventions and Terminology | 1–1 |
|-----|------------------------------------|-----|
|-----|------------------------------------|-----|

#### 2 Features of the AlphaPC 164LX Motherboard

| 2.1   | Power Requirements          | 2–4 |
|-------|-----------------------------|-----|
| 2.2   | Environmental Requirements  | 2–4 |
| 2.3   | Physical Parameters         | 2–5 |
| 2.3.1 | ATX Hole Specification      | 2–6 |
| 2.3.2 | ATX I/O Shield Requirements | 2–7 |

### 3 AlphaPC 164LX Jumper Configuration

| 3.1 | CPU Speed Selection               | 3–1 |
|-----|-----------------------------------|-----|
| 3.2 | Bcache Size Jumpers (CF1 and CF2) | 3–1 |
| 3.3 | Password Bypass Jumper (CF3)      | 3–3 |
| 3.4 | Boot Option Jumper (CF7)          | 3–3 |
| 3.5 | Flash ROM Update Jumper (J28)     | 3–3 |

#### 4 AlphaPC 164LX Connector Pinouts

| 4.1 | PCI Bus Connector Pinouts               | 4–1 |
|-----|-----------------------------------------|-----|
| 4.2 | ISA Expansion Bus Connector Pinouts     | 4–3 |
| 4.3 | SDRAM DIMM Connector Pinouts            | 4–4 |
| 4.4 | EIDE Drive Bus Connector Pinouts.       | 4–5 |
| 4.5 | Diskette Drive Bus Connector Pinouts    | 4–6 |
| 4.6 | Parallel Bus Connector Pinouts          | 4–6 |
| 4.7 | COM1/COM2 Serial Line Connector Pinouts | 4–7 |
| 4.8 | Keyboard/Mouse Connector Pinouts        | 4–7 |
| 4.9 | SROM Test Data Input Connector Pinouts  | 4–8 |

| 4.10 | Input Power Connector Pinouts               | 4–8  |
|------|---------------------------------------------|------|
| 4.11 | Enclosure Fan Power Connector Pinouts       | 4–8  |
| 4.12 | Speaker Connector Pinouts                   | 4–9  |
| 4.13 | Microprocessor Fan Power Connector Pinouts. | 4–9  |
| 4.14 | Power LED Connector Pinouts                 | 4–9  |
| 4.15 | IDE Drive LED Connector Pinouts             | 4–10 |
| 4.16 | Reset Button Connector Pinouts              | 4–10 |
| 4.17 | Halt Button Connector Pinouts               | 4–10 |
| 4.18 | Soft Power Connector Pinouts                | 4–10 |

## 5 Memory and Microprocessor Configuration

| 5.1   | Configuring SDRAM Memory            | 5–1 |
|-------|-------------------------------------|-----|
| 5.2   | Upgrading SDRAM Memory              | 5–2 |
| 5.3   | Increasing Microprocessor Speed.    | 5–3 |
| 5.3.1 | Preparatory Information             | 5–3 |
| 5.3.2 | Required Tools                      | 5–3 |
| 5.3.3 | Removing the 21164 Microprocessor   | 5–4 |
| 5.3.4 | Installing the 21164 Microprocessor | 5–4 |

#### 6 Interrupts and ISA Bus Addresses

| 6.1   | Interrupts            | 6–1 |
|-------|-----------------------|-----|
| 6.2   | ISA I/O Address Map   | 6–2 |
| 6.2.1 | Flash ROM Address Map | 6–3 |

## 7 Configuring for Windows NT

| 7.1   | AlphaBIOS                                   | 7–1  |
|-------|---------------------------------------------|------|
| 7.1.1 | AlphaBIOS Conventions                       | 7–2  |
| 7.1.2 | Starting the AlphaBIOS Setup Program        | 7–2  |
| 7.1.3 | Upgrading AlphaBIOS                         | 7–3  |
| 7.1.4 | Performing CMOS Setup Tasks                 | 7–4  |
| 7.1.5 | Setting Up Your Hard Disk                   | 7–4  |
| 7.1.6 | Displaying Your System Configuration        | 7–5  |
| 7.1.7 | Running a Maintenance Program               | 7–7  |
| 7.2   | Installing the Windows NT Operating System. | 7–8  |
| 7.2.1 | Requirements                                | 7–9  |
| 7.2.2 | Before Installing Windows NT                | 7–9  |
| 7.2.3 | Starting Windows NT Setup                   | 7–10 |

## 8 Troubleshooting

| 8.1 | Password Bypass    | 8–1 |
|-----|--------------------|-----|
| 8.2 | Hardware Startup   | 8–1 |
| 8.3 | Beep Codes         | 8–2 |
| 8.4 | Post Codes         | 8–2 |
| 8.5 | Fail-Safe Booter   | 8–3 |
| 8.6 | Windows NT Startup | 8–4 |

## 9 Battery Recycle/Disposal Information

## A Support

| A.1   | Customer Support          | A- |
|-------|---------------------------|----|
| A.2   | Supporting Products       | A- |
| A.2.1 | Memory                    | A- |
| A.2.2 | Thermal Products          | A- |
| A.2.3 | Power Supply              | A- |
| A.2.4 | Enclosure                 | A- |
| A.3   | Alpha Documentation       | A- |
| A.4   | Third–Party Documentation | A- |

## Figures

| 2–1 | AlphaPC 164LX Jumper/Connector/Component Location | 2–2 |
|-----|---------------------------------------------------|-----|
| 2–2 | ATX Hole Specification                            | 2–6 |
| 2–3 | ATX I/O Shield Dimensions                         | 2–7 |
| 3–1 | AlphaPC 164LX Configuration Jumpers               | 3–2 |
| 5–1 | Fan/Heat-Sink Assembly                            | 5–5 |
| 7–1 | AlphaBIOS Boot Screen                             | 7–3 |
| 7–2 | Display System Configuration                      | 7–6 |
| 7–3 | Run Maintenance Program Submenu.                  | 7–7 |
| 7–4 | Entering the Program Name                         | 7–8 |

## Tables

| AlphaPC 164LX Features                                     | 2–1                                                                                                    |
|------------------------------------------------------------|----------------------------------------------------------------------------------------------------|
| AlphaPC 164LX Jumper/Connector/Component List              | 2–3                                                                                                    |
| Power Supply DC Current Requirements                       | 2–4                                                                                                    |
| AlphaPC 164LX Motherboard Environmental Requirements       | 2–5                                                                                                    |
| PCI Bus Connector Pinouts                                  | 4–1                                                                                                    |
| ISA Expansion Bus Connector Pinouts (J30, J31)             | 4–3                                                                                                    |
| SDRAM DIMM Connector Pinouts (J8 through J11)              | 4–4                                                                                                    |
| EIDE Drive Bus Connector Pinouts (J6, J7)                  | 4–5                                                                                                    |
| Diskette (Floppy) Drive Bus Connector Pinouts (J15).       | 4–6                                                                                                    |
| Parallel Bus Connector Pinouts (J13)                       | 4–6                                                                                                    |
| COM1/COM2 Serial Line Connector Pinouts (J4)               | 4–7                                                                                                    |
| Keyboard/Mouse Connector Pinouts (J5)                      | 4–7                                                                                                    |
| SROM Test Data Input Connector Pinouts (J29)               | 4–8                                                                                                    |
| Input Power Connector Pinouts (J3)                         | 4–8                                                                                                    |
| Enclosure Fan (+12 V dc) Power Connector Pinouts (J2, J19) | 4–8                                                                                                    |
| Speaker Connector Pinouts (J20)                            | 4–9                                                                                                    |
| Microprocessor Fan Power Connector Pinouts (J18)           | 4–9                                                                                                    |
| Power LED Connector Pinouts (J24)                          | 4–9                                                                                                    |
| IDE Drive LED Connector Pinouts (J25)                      | 4–10                                                                                                    |
| Reset Button Connector Pinouts (J21)                       | 4–10                                                                                                    |
| Halt Button Connector Pinouts (J22)                        | 4–10                                                                                                    |
| Soft Power Connector Pinouts (J1).                         | 4–10                                                                                                    |
| AlphaPC 164LX SDRAM Memory Configurations                  | 5–2                                                                                                    |
| ISA Interrupts                                             | 6–1                                                                                                    |
| ISA I/O Address Map                                        | 6–2                                                                                                    |
| Action Keys                                                | 7–2                                                                                                    |
| CMOS Setup Tasks                                           | 7–4                                                                                                    |
| Beep Codes                                                 | 8–2                                                                                                    |
| Post Codes                                                 | 8–2                                                                                                    |
|                                                            | AlphaPC 164LX Features         AlphaPC 164LX Jumper/Connector/Component List         Power Supply DC Current Requirements         AlphaPC 164LX Motherboard Environmental Requirements         PCI Bus Connector Pinouts         ISA Expansion Bus Connector Pinouts (J30, J31)         SDRAM DIMM Connector Pinouts (J4, J7)         Diskette (Floppy) Drive Bus Connector Pinouts (J6, J7)         Diskette (Floppy) Drive Bus Connector Pinouts (J15)         Parallel Bus Connector Pinouts (J13)         COM1/COM2 Serial Line Connector Pinouts (J4)         Keyboard/Mouse Connector Pinouts (J5)         SROM Test Data Input Connector Pinouts (J29)         Input Power Connector Pinouts (J3)         Enclosure Fan (+12 V dc) Power Connector Pinouts (J2, J19)         Speaker Connector Pinouts (J20)         Microprocessor Fan Power Connector Pinouts (J18)         Power LED Connector Pinouts (J24)         IDE Drive LED Connector Pinouts (J25)         Reset Button Connector Pinouts (J21)         Halt Button Connector Pinouts (J21)         Halt Button Connector Pinouts (J1)         AlphaPC 164LX SDRAM Memory Configurations         ISA In/O Address Map         Action Keys         CMOS Setup Tasks         Beep Codes         Post Codes |

# **1** About This Manual

This manual describes the AlphaPC 164LX motherboard, a module for computing systems based on the Alpha 21164 microprocessor and the companion 21174 core logic chip. It describes the motherboard's features and how to set its configuration jumpers. This manual helps users to install and populate the AlphaPC 164LX motherboard with memory modules and peripheral cards.

## 1.1 Manual Conventions and Terminology

The following conventions are used in this manual.

Caution: Cautions indicate potential damage to equipment, software, or data.

Note: Notes provide additional information about a topic.

**Numbering:** All numbers are decimal or hexadecimal unless otherwise indicated. In case of ambiguity, a subscript indicates the radix of nondecimal numbers. For example, 19 is a decimal number, but  $19_{16}$  and 19A are hexadecimal numbers.

**Extents:** Extents are specified by a single number or a pair of numbers in square brackets ([]) separated by a colon (:), and are inclusive. For example, bits [7:3] specify an extent including bits 7, 6, 5, 4, and 3. Multiple bit fields are shown as extents.

**Register Figures:** Register figures have bit and field position numbering starting at the right (low-order) and increasing to the left (high-order).

**Signal Names:** All signal names are printed in **boldface** type. Signal names that originate in an industry-standard specification, such as PCI or IDE, are printed in the case as found in the specification (usually uppercase). Active low signals have either a pound sign "#" appended, or a "not" overscore bar; for example, **DEVSEL#** and **RESET**.

#### **Manual Conventions and Terminology**

**Italic Type:** *Italic* type emphasizes important information and indicates complete titles of documents.

**Terms:** The following terms are used in this manual:

| This term                               | Refers to                                                                                                   |
|-----------------------------------------|----------------------------------------------------------------------------------------------------|
| Microsoft Windows NT installation guide | The Microsoft Windows NT Workstation<br>Installation Guide and the Windows NT Server<br>Installation Guide. |
| Windows NT                              | The Microsoft Windows NT Workstation and the Windows NT Server operating systems.                           |

# Features of the AlphaPC 164LX Motherboard

Table 2–1 provides an overview of the AlphaPC 164LX motherboard's features.

| Feature                            | Description                                                                                                    |
|------------------------------------|----------------------------------------------------------------------------------------------------|
| Microprocessor                     | Alpha 21164 microprocessor (64-bit RISC)                                                                                                    |
| Core logic chip                    | 21174 core logic chip, comprising a single control chip that pro-<br>vides an interface to system memory and the PCI bus                                               |
| Synchronous DRAM (SDRAM)<br>memory | 32MB to 512MB memory array — Two banks of 128-bit memory;<br>168-pin unbuffered SDRAM DIMMs                                                                            |
| Caching:                           |                                                                                                    |
| L1 Icache                          | 8KB, direct-mapped instruction cache on the CPU chip                                                                                                    |
| L1 Dcache                          | 8KB, direct-mapped data cache on the CPU chip                                                                                                    |
| L2 Scache                          | 96KB, three-way, set-associative, write-back unified instruction and data cache on the CPU chip                                                                        |
| L3 backup cache                    | Onboard 2MB, direct-mapped, synchronous SSRAM backup cache with 128-bit data path                                                                                      |
| I/O and miscellaneous support      | 32-bit and 64-bit, 33-MHz PCI                                                                                                    |
|                                    | Two 64-bit and two 32-bit PCI expansion slots                                                                                                    |
|                                    | PCI/IDE control (CMD PCI0646)                                                                                                    |
|                                    | Intel 82378ZB PCI-to-ISA bridge chip                                                                                                    |
|                                    | Two dedicated ISA expansion slots                                                                                                    |
|                                    | SMC FDC37C935 combination controller chip provides control<br>for diskettes, two UARTs with modem control, parallel port, key-<br>board, mouse, and time-of-year clock |
|                                    | 1MB flash ROM                                                                                                    |
| Firmware                           | Windows NT AlphaBIOS firmware                                                                                                    |

Table 2–1 AlphaPC 164LX Features

Figure 2–1 shows the AlphaPC 164LX motherboard and its components.

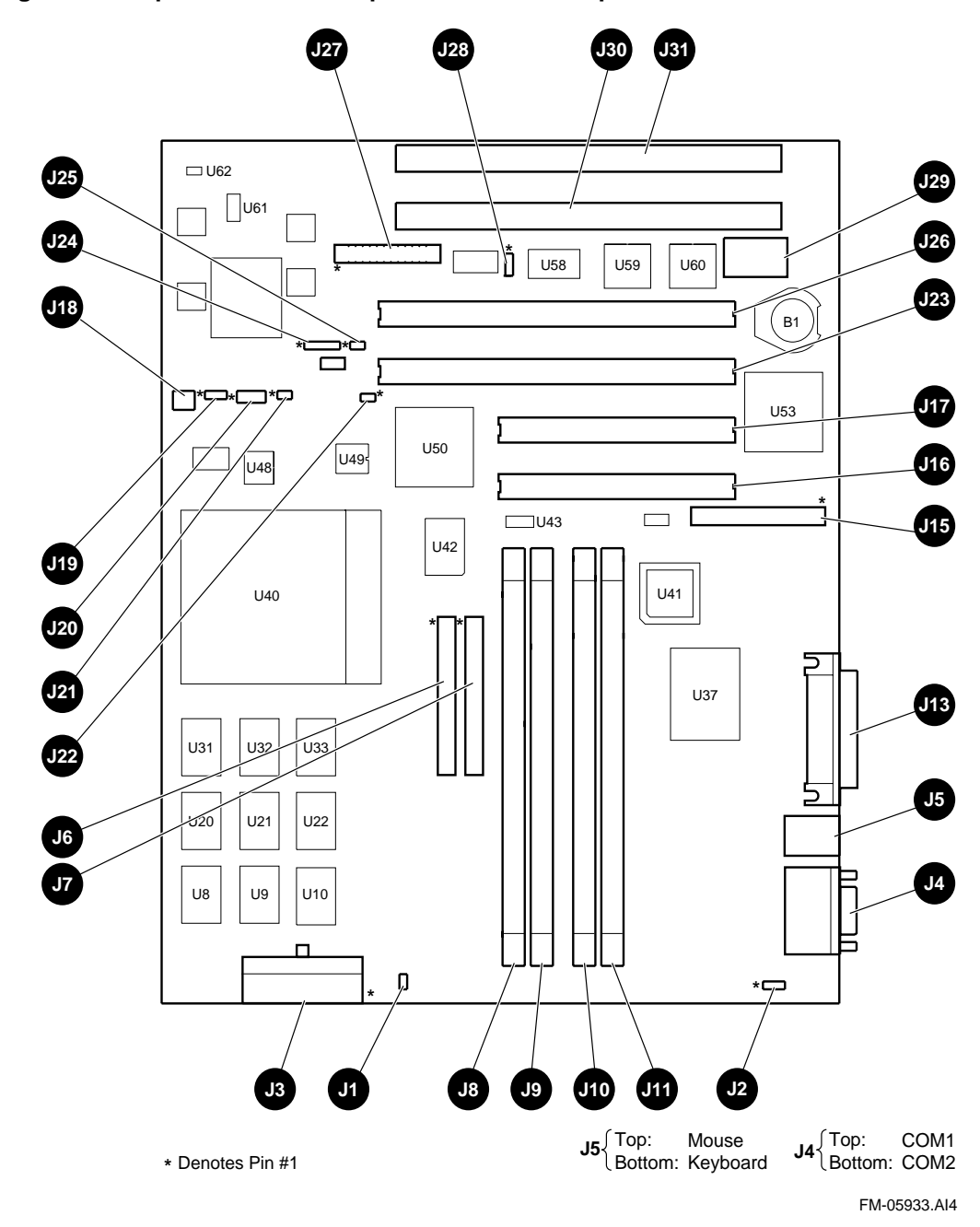

Figure 2–1 AlphaPC 164LX Jumper/Connector/Component Location

| Item No. | Description                            | Item No.   | Description                                       |
|----------|----------------------------------------|------------|---------------------------------------------------|
| B1       | RTC battery (CR2032)                   | J25        | Hard-drive LED connector                          |
| J1       | Soft power connector                   | J26        | PCI slot 0 (64-bit)                               |
| J2       | Fan power, enclosure (+12V)            | J27        | System configuration jumpers                      |
| J3       | Power (+3V, +5V, -5V, +12V, -12V)      | J28        | Flash ROM update enable/disable jumper            |
| J4       | COM1/COM2 (DB9) connectors             | J29        | SROM test port connector                          |
| J5       | Keyboard/mouse connectors              | J30        | ISA slot 1                                        |
| J6       | EIDE drive 2/3 connector               | J31        | ISA slot 0                                        |
| J7       | EIDE drive 0/1 connector               | U8 to U10  | Cache SRAM (L3)                                   |
| J8       | SDRAM DIMM 0 [0:63] connector          | U20 to U22 | Cache SRAM (L3)                                   |
| J9       | SDRAM DIMM 1 [64:128] connector        | U31 to U33 | Cache SRAM (L3)                                   |
| J10      | SDRAM DIMM 2 [0:63] connector          | U37        | I/O interface and address control (DS 21174-CA)   |
| J11      | SDRAM DIMM 3 [64:128] connector        | U40        | Microprocessor, socket (DS Alpha 21164)           |
| J12      | Reserved                               | U41        | Patch 8K PAL                                      |
| J13      | Parallel I/O connector                 | U42        | EIDE controller                                   |
| J14      | Reserved                               | U43        | System clock PLL (CY2308)                         |
| J15      | Diskette (floppy) drive connector      | U48        | Microprocessor clock synthesizer (MC12439)        |
| J16      | PCI slot 3 (32-bit)                    | U49        | Serial ROM, socketed (Xilinx XC17128D)            |
| J17      | PCI slot 2 (32-bit)                    | U50        | PCI-to-ISA bridge (Intel 82378ZB)                 |
| J18      | Microprocessor fan/fan sense connector | U53        | Combination controller, Super I/O (SMC FDC37C935) |
| J19      | Enclosure fan +12V power connector     | U58        | Flash ROM (1MB)                                   |
| J20      | Speaker connector                      | U59        | PCI arbiter PAL                                   |
| J21      | Reset button connector                 | U60        | PCI interrupt request PAL                         |
| J22      | Halt button connector                  | U61        | Power controller                                  |
| J23      | PCI slot 1 (64-bit)                    | U62        | Power sense                                       |
| J24      | Power LED connector                    |            |                                                   |

Table 2–2 AlphaPC 164LX Jumper/Connector/Component List

## 2.1 Power Requirements

The AlphaPC 164LX motherboard has a total power dissipation of 100 W, excluding any plug-in PCI and ISA devices. Table 2–3 lists the power requirement for each dc supply voltage.

The power supply must be ATX-compliant.

| Voltage/Tolerance | Current <sup>1</sup> |
|-------------------|----------------------|
| +3.3 V dc, ±5%    | 5.0 A                |
| +5 V dc, ±5%      | 14.0 A               |
| −5 V dc, ±5%      | 0 A                  |
| +12 V dc, ±5%     | 1.0 A                |
| -12 V dc, ±5%     | 100.0 mA             |

 Table 2–3 Power Supply DC Current Requirements

<sup>1</sup> Values indicated are for an AlphaPC 164LX motherboard with an Alpha 21164 microprocessor operating at 600 MHz, with 64MB SDRAM, excluding adapter cards and disk drives.

**Caution:** Fan sensor required. The 21164 microprocessor cooling fan *must* have a built-in sensor that will drive a signal if the airflow stops. The sensor is connected to motherboard connector J18. When the signal is generated, it resets the system.

## 2.2 Environmental Requirements

The 21164 microprocessor is cooled by a small fan blowing directly into the chip's heat sink. The AlphaPC 164LX motherboard is designed to run efficiently by using only this fan. Additional fans may be necessary depending upon cabinetry and the requirements of plug-in cards.

The AlphaPC 164LX motherboard is specified to run within the environment listed in Table 2–4.

Table 2–4 AlphaPC 164LX Motherboard Environmental Requirements

| Parameter                             | Specification                                                                             |
|---------------------------------------|-------------------------------------------------------------------------------------------|
| Operating temperature                 | $10^{\circ}$ C to $40^{\circ}$ C ( $50^{\circ}$ F to $104^{\circ}$ F)                     |
| Storage temperature                   | $-55^{\circ}$ C to $125^{\circ}$ C ( $-67^{\circ}$ F to $257^{\circ}$ F)                  |
| Relative humidity                     | 10% to 90% with maximum wet bulb temperature 28°C (82°F) and minimum dew point 2°C (36°F) |
| Rate of (dry bulb) temperature change | 11°C/hour $\pm$ 2°C/hour (20°F/hour $\pm$ 4°F/hour)                                       |

#### 2.3 Physical Parameters

The AlphaPC 164LX motherboard is an ATX-size printed-wiring board (PWB) with the following dimensions:

- Length: 30.48 cm (12.0 in ±0.0005 in)
- Width: 24.38 cm (9.6 in ±0.0005 in)
- Height: 6.86 cm (2.7 in)

#### **Physical Parameters**

#### 2.3.1 ATX Hole Specification

Figure 2–2 shows the ATX Hole Specification for the AlphaPC 164LX. Measurements are shown in inches.

#### Figure 2–2 ATX Hole Specification

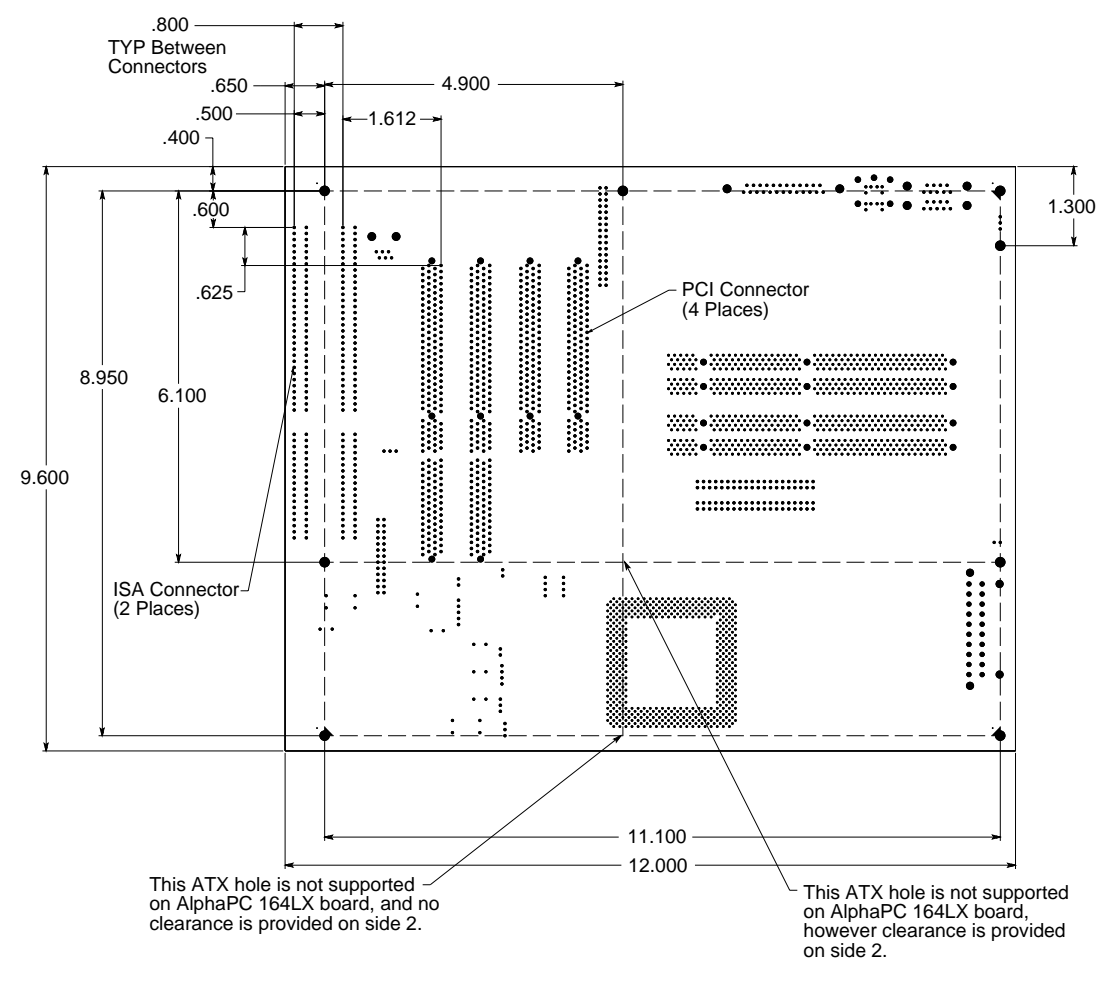

FM-06012.AI4

#### 2.3.2 ATX I/O Shield Requirements

Figure 2–3 shows the ATX I/O shield dimensions for the AlphaPC 164LX. Measurements are shown in millimeters.

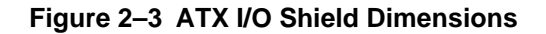

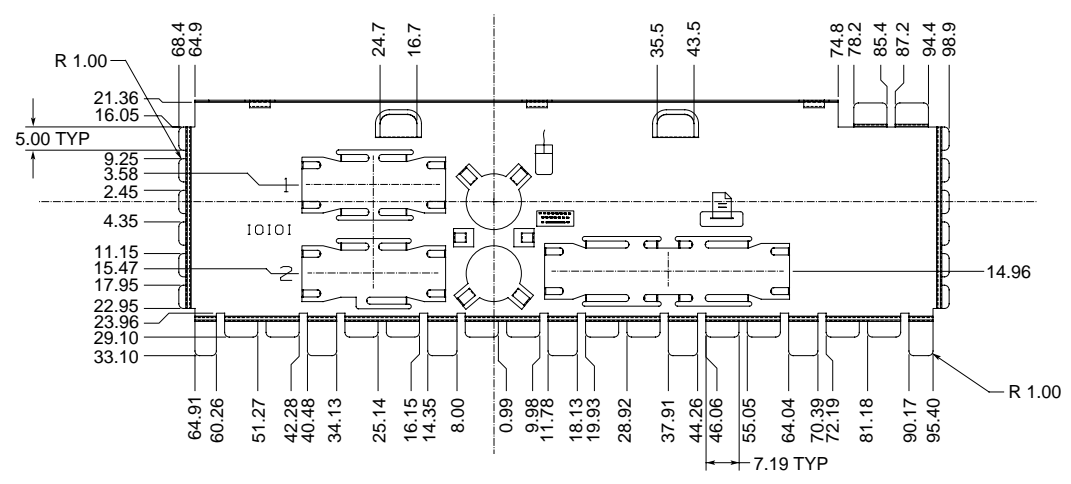

FM-05986.AI4

# 3

# AlphaPC 164LX Jumper Configuration

The AlphaPC 164LX motherboard has two groups of jumpers located at J27 and J28, as shown in Figure 2–1. These jumpers set the hardware configuration and boot options. Figure 3–1 shows these jumper configurations.

## 3.1 CPU Speed Selection

The clock synthesizer at location U47 makes it possible to change the frequency of the microprocessor's system clock output without having to change the clock crystal. Simply set the system clock divisor jumpers to adjust the frequency of the microprocessor's system clock output. These system clock divisor jumpers are located at J27–1/2 (IRQ3), J27–3/4 (IRQ2), J27–5/6 (IRQ1), and J27–7/8 (IRQ0). The jumper configuration is set in IRQ3 through IRQ0. These four jumpers set the speed at power-up as listed in Figure 3–1. The microprocessor frequency divided by the ratio determines the system clock frequency.

## 3.2 Bcache Size Jumpers (CF1 and CF2)

The Bcache size jumpers are located at J27-11/12 (CF) and J27-13/14 (CF2). These jumpers configure the Bcache as specified in Figure 3–1.

#### Bcache Size Jumpers (CF1 and CF2)

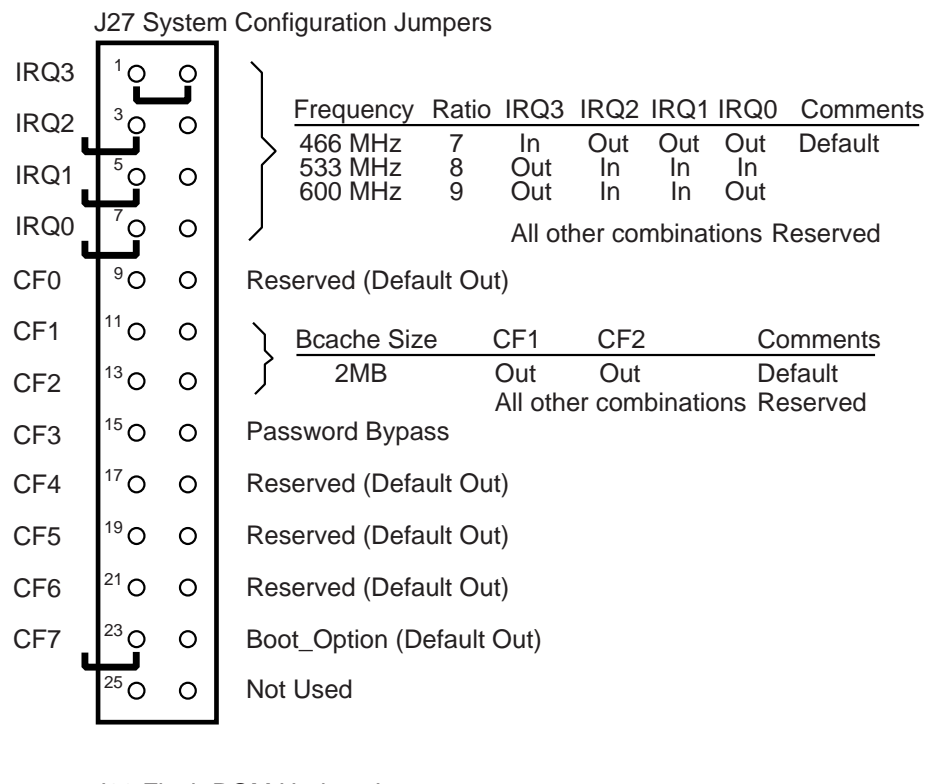

#### Figure 3–1 AlphaPC 164LX Configuration Jumpers

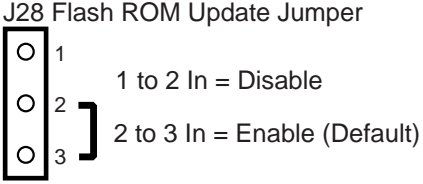

FM-05931.AI4

## 3.3 Password Bypass Jumper (CF3)

AlphaBIOS provides password protection. However, Password Bypass is provided for system setup or startup when the AlphaBIOS password is unavailable.

Password Bypass is enabled by inserting jumper CF3 in the J27 System Configuration Jumper Block. This disables the AlphaBIOS password verification and enables the user to set up or start up their system without the AlphaBIOS password. Password Bypass also clears the password.

## 3.4 Boot Option Jumper (CF7)

The boot option jumper is located at J27–23/24 (CF7). The default position for this jumper is out (Figure 3–1). This jumper selects the image to be loaded into memory from the system flash ROM. With the jumper out, the AlphaBIOS Console firmware is loaded. With the jumper in, the fail-safe booter is loaded. For more information about the fail-safe booter, refer to Section 8.5.

## 3.5 Flash ROM Update Jumper (J28)

When J28–2/3 are jumpered together (default), the flash ROM is write-enabled. When J28–1/2 are jumpered together, the flash ROM is write-protected.

# AlphaPC 164LX Connector Pinouts

This chapter contains pinouts for all of the AlphaPC 164LX connectors. See Figure 2–1 for connector locations.

## 4.1 PCI Bus Connector Pinouts

Table 4–1 shows the PCI bus connector pinouts.

| Pin                                                   | Signal | Pin | Signal   | Pin | Signal   | Pin | Signal   |  |  |
|-------------------------------------------------------|--------|-----|----------|-----|----------|-----|----------|--|--|
| 32-Bit and 64-Bit PCI Connectors (J16, J17, J23, J26) |        |     |          |     |          |     |          |  |  |
| A1                                                    | TRST#  | A2  | +12V     | A3  | TMS      | A4  | TDI      |  |  |
| A5                                                    | Vdd    | A6  | INTA     | A7  | INTC     | A8  | Vdd      |  |  |
| A9                                                    | _      | A10 | Vdd      | A11 |          | A12 | Gnd      |  |  |
| A13                                                   | Gnd    | A14 |          | A15 | RST#     | A16 | Vdd      |  |  |
| A17                                                   | GNT#   | A18 | Gnd      | A19 |          | A20 | AD[30]   |  |  |
| A21                                                   | +3V    | A22 | AD[28]   | A23 | AD[26]   | A24 | Gnd      |  |  |
| A25                                                   | AD[24] | A26 | IDSEL    | A27 | +3V      | A28 | AD[22]   |  |  |
| A29                                                   | AD[20] | A30 | Gnd      | A31 | AD[18]   | A32 | AD[16]   |  |  |
| A33                                                   | +3V    | A34 | FRAME#   | A35 | Gnd      | A36 | TRDY#    |  |  |
| A37                                                   | STOP#  | A38 | STOP#    | A39 | +3V      | A40 | SDONE    |  |  |
| A41                                                   | SBO#   | A42 | Gnd      | A43 | PAR      | A44 | AD[15]   |  |  |
| A45                                                   | +3V    | A46 | AD[13]   | A47 | AD[11]   | A48 | Gnd      |  |  |
| A49                                                   | AD[09] | A50 | Not used | A51 | Not used | A52 | C/BE#[0] |  |  |
| A53                                                   | +3V    | A54 | AD[06]   | A55 | AD[04]   | A56 | Gnd      |  |  |
| A57                                                   | AD[02] | A58 | AD[00]   | A59 | Vdd      | A60 | REQ64#   |  |  |
| A61                                                   | Vdd    | A62 | Vdd      | B1  | -12V     | B2  | ТСК      |  |  |
| B3                                                    | Gnd    | B4  | TDO      | B5  | Vdd      | B6  | Vdd      |  |  |
| B7                                                    | INTB   | B8  | INTD     | B9  | PRSNT1#  | B10 | _        |  |  |

Table 4–1 PCI Bus Connector Pinouts

## **PCI Bus Connector Pinouts**

| Pin    | Signal      | Pin    | Signal        | Pin | Signal   | Pin | Signal   |  |
|--------|-------------|--------|---------------|-----|----------|-----|----------|--|
| B11    | PRSNT2#     | B12    | Gnd           | B13 | Gnd      | B14 |          |  |
| B15    | Gnd         | B16    | CLK           | B17 | Gnd      | B18 | REQ#     |  |
| B19    | Vdd         | B20    | AD[31]        | B21 | AD[29]   | B22 | Gnd      |  |
| B23    | AD[27]      | B24    | AD[25]        | B25 | +3V      | B26 | C/BE#[3] |  |
| B27    | AD[23]      | B28    | Gnd           | B29 | AD[21]   | B30 | AD[19]   |  |
| B31    | +3V         | B32    | AD[17]        | B33 | C/BE#[2] | B34 | Gnd      |  |
| B35    | IRDY#       | B36    | +3V           | B37 | DEVSEL#  | B38 | Gnd      |  |
| B39    | LOCK#       | B40    | PERR#         | B41 | +3V      | B42 | SERR#    |  |
| B43    | +3V         | B44    | C/BE#[1]      | B45 | AD[14]   | B46 | Gnd      |  |
| B47    | AD[12]      | B48    | AD[10]        | B49 | Gnd      | B50 | Not used |  |
| B51    | Not used    | B52    | AD[08]        | B53 | AD[07]   | B54 | +3V      |  |
| B55    | AD[05]      | B56    | AD[03]        | B57 | Gnd      | B58 | AD[01]   |  |
| B59    | Vdd         | B60    | ACK64#        | B61 | Vdd      | B62 | Vdd      |  |
| 64-Bit | PCI Connect | ors On | ly (J23, J26) |     |          |     |          |  |
| A63    | Gnd         | A64    | C/BE#[7]      | A65 | C/BE#[5] | A66 | Vdd      |  |
| A67    | PAR64       | A68    | D[62]         | A69 | Gnd      | A70 | D[60]    |  |
| A71    | D[58]       | A72    | Gnd           | A73 | D[56]    | A74 | D[54]    |  |
| A75    | Vdd         | A76    | D[52]         | A77 | D[50]    | A78 | Gnd      |  |
| A79    | D[48]       | A80    | D[46]         | A81 | Gnd      | A82 | D[44]    |  |
| A83    | D[42]       | A84    | Vdd           | A85 | D[40]    | A86 | D[38]    |  |
| A87    | Gnd         | A88    | D[36]         | A89 | D[34]    | A90 | Gnd      |  |
| A91    | D[32]       | A92    |               | A93 | Gnd      | A94 | _        |  |
| B63    | _           | B64    | Gnd           | B65 | C/BE#[6] | B66 | C/BE#[4] |  |
| B67    | Gnd         | B68    | D[63]         | B69 | D[61]    | B70 | Vdd      |  |
| B71    | D[59]       | B72    | D[57]         | B73 | Gnd      | B74 | D[55]    |  |
| B75    | D[53]       | B76    | Gnd           | B77 | D[51]    | B78 | D[49]    |  |
| B79    | Vdd         | B80    | D[47]         | B81 | D[45]    | B82 | Gnd      |  |
| B83    | D[43]       | B84    | D[41]         | B85 | Gnd      | B86 | D[39]    |  |
| B87    | D[37]       | B88    | Vdd           | B89 | D[35]    | B90 | D[33]    |  |
| B91    | Gnd         | B92    |               | B93 |          | B94 | Gnd      |  |

Table 4–1 PCI Bus Connector Pinouts (Continued)

## 4.2 ISA Expansion Bus Connector Pinouts

Table 4–2 shows the ISA expansion bus connector pinouts.

| Pin | Signal          | Pin | Signal  | Pin | Signal   | Pin | Signal  |
|-----|-----------------|-----|---------|-----|----------|-----|---------|
| 1   | Gnd             | 2   | IOCHCK# | 3   | RSTDRV   | 4   | SD7     |
| 5   | Vdd             | 6   | SD6     | 7   | IRQ9     | 8   | SD5     |
| 9   | -5V             | 10  | SD4     | 11  | DRQ2     | 12  | SD3     |
| 13  | -12V            | 14  | SD2     | 15  | ZEROWS#  | 16  | SD1     |
| 17  | +12V            | 18  | SD0     | 19  | Gnd      | 20  | IOCHRDY |
| 21  | SMEMW#          | 22  | AEN     | 23  | SMEMR#   | 24  | SA19    |
| 25  | IOW#            | 26  | SA18    | 27  | IOR#     | 28  | SA17    |
| 29  | DACK3#          | 30  | SA16    | 31  | DRQ3     | 32  | SA15    |
| 33  | DACK1#          | 34  | SA14    | 35  | DRQ1     | 36  | SA13    |
| 37  | <b>REFRESH#</b> | 38  | SA12    | 39  | SYSCLK   | 40  | SA11    |
| 41  | IRQ7            | 42  | SA10    | 43  | IRQ6     | 44  | SA9     |
| 45  | IRQ5            | 46  | SA8     | 47  | IRQ4     | 48  | SA7     |
| 49  | IRQ3            | 50  | SA6     | 51  | DACK2#   | 52  | SA5     |
| 53  | ТС              | 54  | SA4     | 55  | BALE     | 56  | SA3     |
| 57  | Vdd             | 58  | SA2     | 59  | OSC      | 60  | SA1     |
| 61  | Gnd             | 62  | SA0     | 63  | MEMCS16# | 64  | SBHE#   |
| 65  | IOCS16#         | 66  | LA23    | 67  | IRQ10    | 68  | LA22    |
| 69  | IRQ11           | 70  | LA21    | 71  | IRQ12    | 72  | LA20    |
| 73  | IRQ15           | 74  | LA19    | 75  | IRQ14    | 76  | LA18    |
| 77  | DACK0#          | 78  | LA17    | 79  | DRQ0     | 80  | MEMR#   |
| 81  | DACK5#          | 82  | MEMW#   | 83  | DRQ5     | 84  | SD8     |
| 85  | DACK6#          | 86  | SD9     | 87  | DRQ6     | 88  | SD10    |
| 89  | DACK7#          | 90  | SD11    | 91  | DRQ7     | 92  | SD12    |
| 93  | Vdd             | 94  | SD13    | 95  | MASTER#  | 96  | SD14    |
| 97  | Gnd             | 98  | SD15    |     | _        |     | _       |

Table 4–2 ISA Expansion Bus Connector Pinouts (J30, J31)

#### **SDRAM DIMM Connector Pinouts**

## 4.3 SDRAM DIMM Connector Pinouts

Table 4–3 shows the SDRAM DIMM connector pinouts.

|     |           |     |           | •   | 0,     |     |        |
|-----|-----------|-----|-----------|-----|--------|-----|--------|
| Pin | Signal    | Pin | Signal    | Pin | Signal | Pin | Signal |
| 1   | Gnd       | 2   | DQ0       | 3   | DQ1    | 4   | DQ2    |
| 5   | DQ3       | 6   | +3V       | 7   | DQ4    | 8   | DQ5    |
| 9   | DQ6       | 10  | DQ7       | 11  | DQ8    | 12  | Gnd    |
| 13  | DQ9       | 14  | DQ10      | 15  | DQ11   | 16  | DQ12   |
| 17  | DQ13      | 18  | +3V       | 19  | DQ14   | 20  | DQ15   |
| 21  | CB0       | 22  | CB1       | 23  | Gnd    | 24  | NC     |
| 25  | NC        | 26  | +3V       | 27  | WE     | 28  | DQMB0  |
| 29  | DQMB1     | 30  | <b>S0</b> | 31  | NC     | 32  | Gnd    |
| 33  | A0        | 34  | A2        | 35  | A4     | 36  | A6     |
| 37  | A8        | 38  | A10       | 39  | A12    | 40  | +3V    |
| 41  | +3V       | 42  | СКО       | 43  | Gnd    | 44  | NC     |
| 45  | <u>S2</u> | 46  | DQMB2     | 47  | DQMB3  | 48  | NC     |
| 49  | +3V       | 50  | NC        | 51  | NC     | 52  | CB2    |
| 53  | CB3       | 54  | Gnd       | 55  | DQ16   | 56  | DQ17   |
| 57  | DQ18      | 58  | DQ19      | 59  | +3V    | 60  | DQ20   |
| 61  | NC        | 62  | NC        | 63  | CKE1   | 64  | Gnd    |
| 65  | DQ21      | 66  | DQ22      | 67  | DQ23   | 68  | Gnd    |
| 69  | DQ24      | 70  | DQ25      | 71  | DQ26   | 72  | DQ27   |
| 73  | +3V       | 74  | DQ28      | 75  | DQ29   | 76  | DQ30   |
| 77  | DQ31      | 78  | Gnd       | 79  | CK2    | 80  | NC     |
| 81  | NC        | 82  | SDA       | 83  | SCL    | 84  | +3V    |
| 85  | Gnd       | 86  | DQ32      | 87  | DQ33   | 88  | DQ34   |
| 89  | DQ35      | 90  | +3V       | 91  | DQ36   | 92  | DQ37   |
| 93  | DQ38      | 94  | DQ39      | 95  | DQ40   | 96  | Gnd    |
| 97  | DQ41      | 98  | DQ42      | 99  | DQ43   | 100 | DQ44   |
| 101 | DQ45      | 102 | +3V       | 103 | DQ46   | 104 | DQ47   |
| 105 | CB4       | 106 | CB5       | 107 | Gnd    | 108 | NC     |
| 109 | NC        | 110 | +3V       | 111 | CAS    | 112 | DQMB4  |
| 113 | DQMB5     | 114 | <b>S1</b> | 115 | RAS    | 116 | Gnd    |
| 117 | A1        | 118 | A3        | 119 | A5     | 120 | A7     |
| 121 | A9        | 122 | BAO       | 123 | A13    | 124 | +3V    |

Table 4–3 SDRAM DIMM Connector Pinouts (J8 through J11)<sup>1</sup>

| Pin | Signal    | Pin | Signal           | Pin | Signal | Pin | Signal          |  |
|-----|-----------|-----|------------------|-----|--------|-----|-----------------|--|
| 125 | CK1       | 126 | BA1 <sup>2</sup> | 127 | Gnd    | 128 | CKE0            |  |
| 129 | <b>S3</b> | 130 | DQMB6            | 131 | DQMB7  | 132 | PD <sup>3</sup> |  |
| 133 | +3V       | 134 | NC               | 135 | NC     | 136 | CB6             |  |
| 137 | CB7       | 138 | Gnd              | 139 | DQ48   | 140 | DQ49            |  |
| 141 | DQ50      | 142 | DQ51             | 143 | +3V    | 144 | DQ52            |  |
| 145 | NC        | 146 | NC               | 147 | PD     | 148 | Gnd             |  |
| 149 | DQ53      | 150 | DQ54             | 151 | DQ55   | 152 | Gnd             |  |
| 153 | DQ56      | 154 | DQ57             | 155 | DQ58   | 156 | DQ59            |  |
| 157 | +3V       | 158 | DQ60             | 159 | DQ61   | 160 | DQ62            |  |
| 161 | DQ63      | 162 | Gnd              | 163 | СКЗ    | 164 | NC              |  |
| 165 | SA0       | 166 | SA1              | 167 | SA2    | 168 | +3V             |  |

Table 4–3 SDRAM DIMM Connector Pinouts (J8 through J11)<sup>1</sup> (Continued)

 <sup>1</sup> Pins 1 through 84 are on the front side and pins 85 through 168 are on the back side.
 <sup>2</sup> The AlphaPC 164LX uses BA1 as both BA1 and ADDR12. Therefore, four-bank DIMMs using ADDR[11:0] are the maximum size. (Two-bank DIMMs can use **ADDR[12:0]**.) <sup>3</sup> Pull-down.

## 4.4 EIDE Drive Bus Connector Pinouts

Table 4–4 shows the EIDE drive bus connector pinouts.

| Pin | Signal | Pin | Signal  | Pin | Signal | Pin | Signal       |
|-----|--------|-----|---------|-----|--------|-----|--------------|
| 1   | RESET  | 2   | Gnd     | 3   | IDE_D7 | 4   | IDE_D8       |
| 5   | IDE_D6 | 6   | IDE_D9  | 7   | IDE_D5 | 8   | IDE_D10      |
| 9   | IDE_D4 | 10  | IDE_D11 | 11  | IDE_D3 | 12  | IDE_D12      |
| 13  | IDE_D2 | 14  | IDE_D13 | 15  | IDE_D1 | 16  | IDE_D14      |
| 17  | IDE_D0 | 18  | IDE_D15 | 19  | Gnd    | 20  | NC (key pin) |
| 21  | MARQ   | 22  | Gnd     | 23  | IOW    | 24  | Gnd          |
| 25  | IOR    | 26  | Gnd     | 27  | CHRDY  | 28  | BALE         |
| 29  | MACK   | 30  | Gnd     | 31  | IRQ    | 32  | IOCS16       |
| 33  | ADDR1  | 34  | NC      | 35  | ADDR0  | 36  | ADDR2        |
| 37  | CS0    | 38  | CS1     | 39  | ACT    | 40  | Gnd          |

Table 4–4 EIDE Drive Bus Connector Pinouts (J6, J7)

#### **Diskette Drive Bus Connector Pinouts**

## 4.5 Diskette Drive Bus Connector Pinouts

Table 4–5 shows the diskette (floppy) drive bus connector pinouts.

| Signal | Pin                                                            | Signal                                                                                                    | Pin                                                                                              | Signal                                                                                                    | Pin                                                                                                    | Signal                                                                                                    |
|--------|----------------------------------------------------------------|----------------------------------------------------------------------------------------------------|--------------------------------------------------------------------------------------------------|----------------------------------------------------------------------------------------------------|----------------------------------------------------------------------------------------------------|----------------------------------------------------------------------------------------------------|
| Gnd    | 2                                                              | DEN0                                                                                                    | 3                                                                                                | Gnd                                                                                                    | 4                                                                                                    | NC                                                                                                    |
| Gnd    | 6                                                              | DEN1                                                                                                    | 7                                                                                                | Gnd                                                                                                    | 8                                                                                                    | INDEX                                                                                                    |
| Gnd    | 10                                                             | MTR0                                                                                                    | 11                                                                                               | Gnd                                                                                                    | 12                                                                                                    | DR1                                                                                                    |
| Gnd    | 14                                                             | DR0                                                                                                    | 15                                                                                               | Gnd                                                                                                    | 16                                                                                                    | MTR1                                                                                                    |
| Gnd    | 18                                                             | DIR                                                                                                    | 19                                                                                               | Gnd                                                                                                    | 20                                                                                                    | STEP                                                                                                    |
| Gnd    | 22                                                             | WDATA                                                                                                    | 23                                                                                               | Gnd                                                                                                    | 24                                                                                                    | WGATE                                                                                                    |
| Gnd    | 26                                                             | TRK0                                                                                                    | 27                                                                                               | Gnd                                                                                                    | 28                                                                                                    | WRTPRT                                                                                                    |
| ID0    | 30                                                             | RDATA                                                                                                    | 31                                                                                               | Gnd                                                                                                    | 32                                                                                                    | HDSEL                                                                                                    |
| ID1    | 34                                                             | DSKCHG                                                                                                    |                                                                                                  | _                                                                                                    |                                                                                                    | —                                                                                                    |
|        | Signal<br>Gnd<br>Gnd<br>Gnd<br>Gnd<br>Gnd<br>Gnd<br>ID0<br>ID1 | Signal         Pin           Gnd         2           Gnd         6           Gnd         10           Gnd         14           Gnd         22           Gnd         26           ID0         30           ID1         34 | SignalPinSignalGnd2DEN0Gnd6DEN1Gnd10MTR0Gnd14DR0Gnd18DIRGnd22WDATAGnd26TRK0ID030RDATAID134DSKCHG | Signal         Pin         Signal         Pin           Gnd         2         DEN0         3           Gnd         6         DEN1         7           Gnd         10         MTR0         11           Gnd         14         DR0         15           Gnd         18         DIR         19           Gnd         22         WDATA         23           Gnd         26         TRK0         27           ID0         30         RDATA         31           ID1         34         DSKCHG         — | SignalPinSignalPinSignalGnd2DEN03GndGnd6DEN17GndGnd10MTR011GndGnd14DR015GndGnd18DIR19GndGnd22WDATA23GndGnd26TRK027GndID030RDATA31Gnd | SignalPinSignalPinSignalPinGnd2DEN03Gnd4Gnd6DEN17Gnd8Gnd10MTR011Gnd12Gnd14DR015Gnd16Gnd18DIR19Gnd20Gnd22WDATA23Gnd24Gnd26TRK027Gnd28ID030RDATA31Gnd32 |

Table 4–5 Diskette (Floppy) Drive Bus Connector Pinouts (J15)

#### 4.6 Parallel Bus Connector Pinouts

Table 4–6 shows the parallel bus connector pinouts.

|     |        |     |        | •   | -      |     |        |  |
|-----|--------|-----|--------|-----|--------|-----|--------|--|
| Pin | Signal | Pin | Signal | Pin | Signal | Pin | Signal |  |
| 1   | STB    | 2   | PD0    | 3   | PD1    | 4   | PD2    |  |
| 5   | PD3    | 6   | PD4    | 7   | PD5    | 8   | PD6    |  |
| 9   | PD7    | 10  | ACK    | 11  | BUSY   | 12  | PE     |  |
| 13  | SLCT   | 14  | AFD    | 15  | ERR    | 16  | INIT   |  |
| 17  | SLIN   | 18  | Gnd    | 19  | Gnd    | 20  | Gnd    |  |
| 21  | Gnd    | 22  | Gnd    | 23  | Gnd    | 24  | Gnd    |  |
| 25  | Gnd    |     | _      | _   | _      | _   | _      |  |

Table 4–6 Parallel Bus Connector Pinouts (J13)

## 4.7 COM1/COM2 Serial Line Connector Pinouts

Table 4–7 shows the COM1/COM2 serial line connector pinouts.

| COM1 Pin<br>(Top) | COM1 Signal | COM2 Pin<br>(Bottom) | COM2 Signal |
|-------------------|-------------|----------------------|-------------|
| 1                 | DCD1        | 1                    | DCD2        |
| 2                 | RxD1        | 2                    | RxD2        |
| 3                 | TxD1        | 3                    | TxD2        |
| 4                 | DTR1        | 4                    | DTR2        |
| 5                 | SG1         | 5                    | SG2         |
| б                 | DSR1        | 6                    | DSR2        |
| 7                 | RTS1        | 7                    | RTS2        |
| 8                 | CTS1        | 8                    | CTS2        |
| 9                 | RI1         | 9                    | RI2         |

Table 4–7 COM1/COM2 Serial Line Connector Pinouts (J4)

## 4.8 Keyboard/Mouse Connector Pinouts

Table 4–8 shows the keyboard/mouse connector pinouts.

| Keyboard Pin |                 | Mouse Pin |              |
|--------------|-----------------|-----------|--------------|
| (Тор)        | Keyboard Signal | (Bottom)  | Mouse Signal |
| 1            | KBDATA          | 1         | MSDATA       |
| 2            | NC              | 2         | NC           |
| 3            | Gnd             | 3         | Gnd          |
| 4            | Vdd             | 4         | Vdd          |
| 5            | KBCLK           | 5         | MSCLK        |
| 6            | NC              | 6         | NC           |

#### Table 4–8 Keyboard/Mouse Connector Pinouts (J5)

## 4.9 SROM Test Data Input Connector Pinouts

Table 4–9 shows the SROM test data input connector pinouts.

Table 4–9 SROM Test Data Input Connector Pinouts (J29)

| Pin | Signal        | Name                |
|-----|---------------|---------------------|
| 1   | NC            | —                   |
| 2   | SROM_CLK_L    | Clock out           |
| 3   | Gnd           | _                   |
| 4   | NC            | _                   |
| 5   | TEST_SROM_D_L | SROM serial data in |
| 6   | NC            | _                   |

## 4.10 Input Power Connector Pinouts

Table 4–10 shows the input power connector pinouts.

| Pin | Voltage   | Pin | Voltage   | Pin | Voltage   | Pin | Voltage  |
|-----|-----------|-----|-----------|-----|-----------|-----|----------|
| 1   | +3.3 V dc | 2   | +3.3 V dc | 3   | Gnd       | 4   | +5 V dc  |
| 5   | Gnd       | 6   | +5 V dc   | 7   | Gnd       | 8   | P_DCOK   |
| 9   | 5 V SB    | 10  | +12 V dc  | 11  | +3.3 V dc | 12  | –12 V dc |
| 13  | Gnd       | 14  | PS_ON     | 15  | Gnd       | 16  | Gnd      |
| 17  | Gnd       | 18  | -5 V dc   | 19  | +5 V dc   | 20  | +5 V dc  |

Table 4–10 Input Power Connector Pinouts (J3)<sup>1</sup>

<sup>1</sup> This pinout is ATX-compliant.

## 4.11 Enclosure Fan Power Connector Pinouts

Table 4–11 shows the enclosure fan power connector pinouts.

| Table 4–11 | Enclosure Far | i (+12 V dc) I | Power Connector | Pinouts (J2, J19) |
|------------|---------------|----------------|-----------------|-------------------|
|------------|---------------|----------------|-----------------|-------------------|

| Pin | Voltage  |
|-----|----------|
| 1   | Gnd      |
| 2   | +12 V dc |
| 3   | Gnd      |

## 4.12 Speaker Connector Pinouts

Table 4–12 shows the speaker connector pinouts.

Table 4–12 Speaker Connector Pinouts (J20)

| Pin | Signal | Name           |
|-----|--------|----------------|
| 1   | SPKR   | Speaker output |
| 2   | Gnd    | _              |
| 3   | Gnd    | _              |
| 4   | Gnd    | _              |

## 4.13 Microprocessor Fan Power Connector Pinouts

Table 4–13 shows the microprocessor fan power connector pinouts.

| Table 4–13 | Microprocessor F | an Power | Connector | Pinouts | (J18) |
|------------|------------------|----------|-----------|---------|-------|
|------------|------------------|----------|-----------|---------|-------|

| Pin | Signal     | Name          |
|-----|------------|---------------|
| 1   | +12V       | _             |
| 2   | FAN_CONN_L | Fan connected |
| 3   | Gnd        | _             |

## 4.14 Power LED Connector Pinouts

Table 4–14 shows the power LED connector pinouts.

Table 4–14 Power LED Connector Pinouts (J24)

| Pin | Signal      | Name            |
|-----|-------------|-----------------|
| 1   | POWER_LED_L | Power LED input |
| 2   | Gnd         | _               |
| 3   | NC          | _               |
| 4   | NC          | _               |
| 5   | NC          | _               |

## 4.15 IDE Drive LED Connector Pinouts

Table 4–15 shows the IDE drive LED connector pinouts.

#### Table 4–15 IDE Drive LED Connector Pinouts (J25)

| Pin | Signal   | Name                 |
|-----|----------|----------------------|
| 1   | HD_ACT_L | Hard drive active    |
| 2   | HD_LED_L | Hard drive LED input |

## 4.16 Reset Button Connector Pinouts

Table 4–16 shows the reset button connector pinouts.

#### Table 4–16 Reset Button Connector Pinouts (J21)

| Pin | Signal              | Name         |
|-----|---------------------|--------------|
| 1   | <b>RESET_BUTTON</b> | Reset system |
| 2   | Gnd                 | _            |

## 4.17 Halt Button Connector Pinouts

Table 4–17 shows the halt button connector pinouts.

#### Table 4–17 Halt Button Connector Pinouts (J22)

| Pin | Signal      | Name        |
|-----|-------------|-------------|
| 1   | HALT_BUTTON | Halt system |
| 2   | Gnd         | _           |

**Note:** The Halt button is not used with the Windows NT operating system.

## 4.18 Soft Power Connector Pinouts

Table 4–18 shows the soft power connector pinouts.

#### Table 4–18 Soft Power Connector Pinouts (J1)

| Pin | Signal | Name                |
|-----|--------|---------------------|
| 1   | Input  | System power on/off |
| 2   | Gnd    | —                   |

## **Memory and Microprocessor Configuration**

For higher system speed or greater throughput, you can upgrade SDRAM memory by replacing DIMMs with those of greater size.

When configuring or upgrading SDRAM, observe the following rules:

- Each DIMM must be a 168-pin unbuffered version and have a frequency of 100 MHz.
- All DIMMs must be of equal size if they are in the same bank.

## 5.1 Configuring SDRAM Memory

Although not an exhaustive list, Table 5–1 lists the tested SDRAM memory configurations available.

For a list of vendors who supply components and accessories for the AlphaPC 164LX, see Appendix A.

Refer to Figure 2–1 for DIMM connector locations.

**Note:** 1Mb x 72 is not supported.

|              | Bank 0    |           | Bank 0 Bank 1 |           | nk 1 |
|--------------|-----------|-----------|---------------|-----------|------|
| Total Memory | J8        | J9        | J10           | J11       |      |
| 32MB         | 2Mb x 72  | 2Mb x 72  | —             |           |      |
| 64MB         | 2Mb x 72  | 2Mb x 72  | 2Mb x 72      | 2Mb x 72  |      |
|              | 4Mb x 72  | 4Mb x 72  | —             |           |      |
| 96MB         | 4Mb x 72  | 4Mb x 72  | 2Mb x 72      | 2Mb x 72  |      |
| 128MB        | 4Mb x 72  | 4Mb x 72  | 4Mb x 72      | 4Mb x 72  |      |
|              | 8Mb x 72  | 8Mb x 72  | —             |           |      |
| 160MB        | 8Mb x 72  | 8Mb x 72  | 2Mb x 72      | 2Mb x 72  |      |
| 192MB        | 8Mb x 72  | 8Mb x 72  | 4Mb x 72      | 4Mb x 72  |      |
| 256MB        | 8Mb x 72  | 8Mb x 72  | 8Mb x 72      | 8Mb x 72  |      |
|              | 16Mb x 72 | 16Mb x 72 |               |           |      |
| 512MB        | 16Mb x 72 | 16Mb x 72 | 16Mb x 72     | 16Mb x 72 |      |

Table 5–1 AlphaPC 164LX SDRAM Memory Configurations

## 5.2 Upgrading SDRAM Memory

You can upgrade memory in the AlphaPC 164LX by adding more DIMMs or replacing the ones that you have with a greater size. Refer to Figure 2–1 for DIMM connector locations.

Use the following general guidelines:

- 1. *Observe antistatic precautions*. Handle DIMMs only at the edges to prevent damage.
- 2. Remove power from the system.
- 3. Open levers and align the DIMM.
- 4. Firmly push the module into the connector. Ensure that the DIMM snaps into the plastic locking levers on both ends.
- 5. Restore power to the system.

## 5.3 Increasing Microprocessor Speed

This section describes how to complete the following actions to increase microprocessor speed:

- Replace the 21164 microprocessor with an Alpha chip that has a higher speed rating.
- Reconfigure the clock divisor jumpers.

#### 5.3.1 Preparatory Information

**Caution:** Static-Sensitive Component – Due to the sensitive nature of electronic components to static electricity, anyone handling the microprocessor *must* wear a properly grounded antistatic wriststrap. Use of antistatic mats, ESD approved workstations, or exercising other good ESD practices is recommended.

An Alpha 21164 microprocessor with a higher speed rating is available from your local distributor. See Appendix A for information about supporting products.

When replacing the microprocessor chip, also replace the thermal conducting GRAFOIL pad. See Appendix A for information about the parts kit, which includes the heat sink, GRAFOIL pad, two hex nuts, heat-sink clips, 60-mm fan, fan guard, and four screws.

#### 5.3.2 Required Tools

The following tools are required when replacing the microprocessor chip:

A TS30 manual nut/torque driver (or equivalent) with the following attachments is required to affix the heat sink and fan to the microprocessor's IPGA package:

- 1/4-inch hex bit
- 7/16-inch socket with 1/4-inch hex drive
- #2 Phillips-head screwdriver bit

#### 5.3.3 Removing the 21164 Microprocessor

Remove the microprocessor currently in place at location U40 by performing the following steps:

- 1. Unplug the fan power/sensor cable from connector J18 (see Figure 2–1).
- 2. Remove the four 6-32 X 0.875-inch screws that secure the fan and fan guard to the heat sink.
- 3. Remove the fan and fan guard.
- 4. If the sink/chip/fan clip is used, remove it by unhooking its ends from around the ZIF socket retainers.
- 5. Using a 7/16-inch socket, remove the two nuts securing the heat sink to the microprocessor studs.
- 6. Remove the heat sink by gently lifting it off the microprocessor.
- 7. Remove and discard the GRAFOIL heat conduction pad.
- 8. Thoroughly clean the bottom surface of the heat sink before affixing it to the new microprocessor.
- 9. Lift the ZIF socket actuator handle to a full  $90^{\circ}$  angle.
- 10. Remove the microprocessor chip by lifting it straight out of the socket.

#### 5.3.4 Installing the 21164 Microprocessor

Install the new microprocessor in location U40 by performing the following steps:

- **Note:** Install the heat sink only after the microprocessor has been assembled to the ZIF socket.
- 1. Observe antistatic precautions.
- 2. Lift the ZIF socket actuator handle to a full  $90^{\circ}$  angle.
- 3. Ensure that all the pins on the microprocessor package are straight.
- 4. The ZIF socket and microprocessor are keyed to allow for proper installation. Align the microprocessor, with its missing AD01 pin, with the corresponding plugged AD01 position on the ZIF socket. Gently lower into position.
- 5. Close the ZIF socket actuator handle to its locked position.

6. Install the heat sink and heat-sink fan as directed in the following steps. A heatsink/fan kit is available from the vendor listed in Appendix A . Refer to Figure 5–1 for heat-sink and fan assembly details.

Figure 5–1 shows the Fan/Heat-Sink Assembly on AlphaPC 164LX.

Figure 5–1 Fan/Heat-Sink Assembly

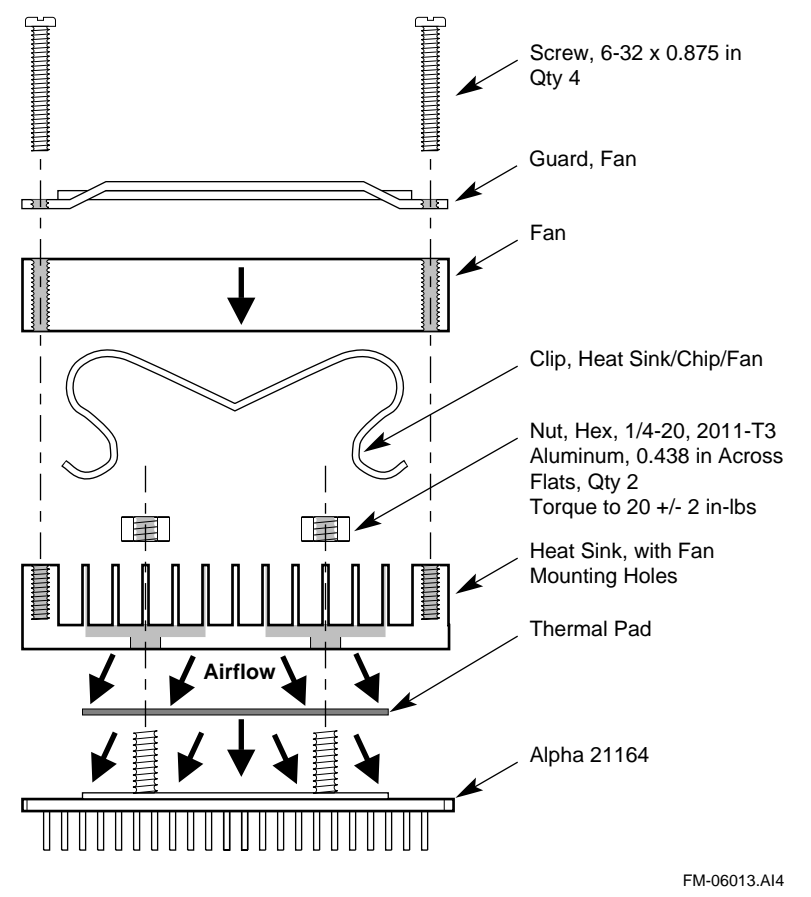

- a. Put the GRAFOIL thermal pad in place. The GRAFOIL pad is used to improve the thermal conductivity between the chip package and the heat sink by replacing micro air pockets with a less insulative material. Perform the following steps to position the GRAFOIL pad:
  - 1. Perform a visual inspection of the package slug to ensure that it is free of contamination.

- 2. Wearing clean gloves, pick up the GRAFOIL pad. *Do not* perform this with bare hands because skin oils can be transferred to the pad.
- 3. Place the GRAFOIL pad on the gold-plated slug surface and align it with the threaded studs.
- b. Attach the microprocessor heat sink. The heat-sink material is clear anodized, hot-water-sealed, 6061-T6 aluminum. The nut material is 2011-T3 aluminum (this grade is critical). Perform the following steps to attach the heat sink:
  - 1. Observe antistatic precautions.
  - 2. Align the heat-sink holes with the threaded studs on the ceramic package.
  - 3. Handle the heat sink by the edges and lower it onto the chip package, taking care not to damage the stud threads.
  - 4. Set a calibrated torque driver to 20 in-lbs,  $\pm 2$  in-lbs (2.3 Nm,  $\pm 0.2$  Nm). The torque driver should have a mounted 7/16-inch socket.
  - 5. Insert a nut into the 7/16-inch socket, place on one of the studs, and tighten to the specified torque. Repeat for the second nut.
  - 6. If the sink/chip/fan clip is used, properly install it by positioning it over the assembly and hooking its ends around the ZIF socket retainers.
- c. Attach the heat-sink fan assembly:
  - 1. Place the fan assembly on top of the heat sink, aligning the fan mounting holes with the corresponding threaded heat-sink holes. Align the fan so that the fan power/sensor wires exit the fan closest to connector J18 (see Figure 2–1). Fan airflow must be directed into the heat sink (fan label facing down toward the heat sink).
  - 2. Place the fan guard on top of the fan. Orient the guard so that the corner mounting areas lay flush against the heat sink.
  - 3. Secure the fan and fan guard to the heat sink with four 6-32 X 0.875-inch screws.
  - 4. Plug the fan power/sensor cable into connector J18.
- **Important:** When installing the microprocessor, you must change the frequency of its clock output by setting the system clock divisor jumpers, as described in Section 3.1.

# Interrupts and ISA Bus Addresses

This section lists the system and I/O interrupt assignments. It also lists the physical AlphaPC 164LX I/O space assignments.

#### 6.1 Interrupts

Table 6-1 lists each AlphaPC 164LX ISA interrupt and its source.

| Interrupt Number   | Interrupt Source            |
|--------------------|-----------------------------|
| IRQ0               | Internal timer 1            |
| IRQ1               | Keyboard                    |
| IRQ2               | Interrupt from controller 2 |
| IRQ3               | COM2                        |
| IRQ4               | COM1                        |
| IRQ5               | Available                   |
| IRQ6               | Diskette (floppy)           |
| IRQ7               | Parallel port               |
| IRQ8# <sup>1</sup> | Reserved                    |
| IRQ9               | Available                   |
| IRQ10              | Available                   |
| IRQ11              | Available                   |
| IRQ12              | Mouse                       |

#### Table 6–1 ISA Interrupts

| Interrupt Number | Interrupt Source |
|------------------|------------------|
| IRQ13            | Available        |
| IRQ14            | IDE              |
| IRQ15            | IDE              |

Table 6–1 ISA Interrupts (Continued)

<sup>1</sup> The # symbol indicates an active low signal.

## 6.2 ISA I/O Address Map

Table 6–2 lists the AlphaPC 164LX ISA I/O space address mapping.

| Range (hex) | Usage                                  |
|-------------|----------------------------------------|
| 000-00F     | 8237 DMA #1                            |
| 020-021     | 8259 PIC #1                            |
| 040-043     | 8253 timer                             |
| 060-061     | Ubus IRQ12 and NMI control             |
| 070         | CMOS RAM address and NMI mask register |
| 080-08F     | DMA page registers                     |
| 0A0-0A1     | 8259 PIC #2                            |
| 0C0-0DF     | 8237 DMA #2                            |
| 2F8-2FF     | Serial port—COM2                       |
| 370-377     | Secondary diskette (floppy)            |
| 3BC-3BF     | Parallel port—LPT1                     |
| 3F0-3F7     | Primary diskette (floppy)              |
| 3F8-3FF     | Serial port—COM1                       |
| 800         | FLASH_ADR19 register                   |
| 801         | AlphaPC 164LX configuration register   |
| 804-806     | PCI interrupt registers                |

Table 6–2 ISA I/O Address Map

#### 6.2.1 Flash ROM Address Map

The address range for the flash ROM is FFF8.0000–FFFF.FFFF. Flash space of 1MB is obtained by double mapping this 512KB space. FLASH\_ADR19 register at I/O location  $800_{16}$  provides this function. Writing a 0 to this location enables the lower 512KB of flash. Writing a 1 to this location enables the upper 512KB of flash.

**Configuring for Windows NT** 

This chapter contains a subset of the online documentation necessary to start up your system. You can access the complete documentation online when your system is up and running.

The online documentation describes configuration information for Alpha systems running AlphaBIOS. The online documentation resides on a diskette labeled *AlphaPC 164LX AlphaBIOS Firmware* diskette. The documentation is available as a text file and a Help file compatible with Windows NT 4.0 and Windows 95.

## 7.1 AlphaBIOS

The AlphaPC 164LX motherboard ships with AlphaBIOS firmware and online documentation that describes how to configure the firmware for Windows NT. This firmware initializes the system and enables you to install and boot the Windows NT operating system. The AlphaBIOS firmware resides in the flash ROM on the AlphaPC 164LX motherboard.

## AlphaBIOS

#### 7.1.1 AlphaBIOS Conventions

AlphaBIOS uses universally accepted keys and key combinations for navigating the interface and selecting items. If you are familiar with MS-DOS or Microsoft Windows keyboard conventions, navigating AlphaBIOS is simple. Table 7–1 shows the keys to use for navigating and selecting items in AlphaBIOS.

| Press                      | То                                                                                                    |
|----------------------------|----------------------------------------------------------------------------------------------------|
| TAB                        | Move highlight forward between fields of a dialog                                                                                  |
| SHIFT + TAB                | Move highlight backwards between fields of a dialog                                                                                |
| $\uparrow$ or $\downarrow$ | Move highlight within a menu, or cycle through available field values in a dialog window                                           |
| ALT + $\downarrow$         | Drop down a menu of choices from a drop-down listbox. A drop-down listbox can be recognized by the symbol $\underline{\Downarrow}$ |
| HOME                       | Move to the beginning of a text entry field                                                                                        |
| END                        | Move to the end of a text entry field                                                                                              |
| $\leftarrow \rightarrow$   | Move to the left or right in a text entry field                                                                                    |
| ESC                        | Discard changes and back up to previous screen                                                                                     |

Two levels of keyboard help are available:

- Press **F1** once to display explanations of the keystrokes available for the *currently displayed* part of AlphaBIOS.
- Press **F1** twice to display explanations of the keystrokes available for navigating *throughout* AlphaBIOS.

#### 7.1.2 Starting the AlphaBIOS Setup Program

When you power up or reset your system, the boot screen with the system logo is displayed. Pressing **F2** at this screen starts the setup program. Figure 7–1 shows an example of an AlphaBIOS Boot Screen with the "Press  $\langle F2 \rangle$  to enter SETUP" message at the bottom.

#### Figure 7–1 AlphaBIOS Boot Screen

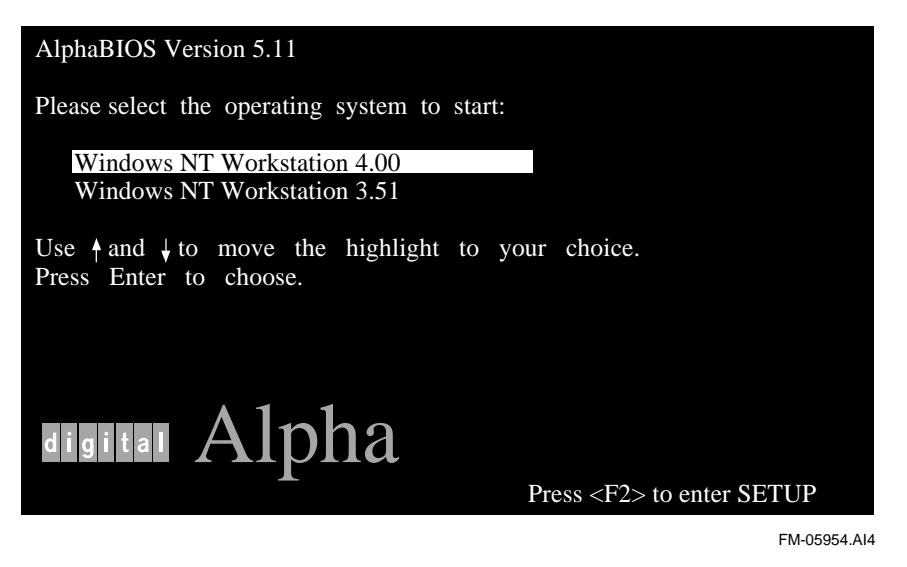

#### 7.1.3 Upgrading AlphaBIOS

As new versions of Windows NT are released, it might be necessary to upgrade AlphaBIOS to the latest version. Additionally, as improvements are made to AlphaBIOS, it might be desirable to upgrade to take advantage of new features.

To upgrade from an earlier version of AlphaBIOS:

- 1. Insert the diskette or CD-ROM containing the AlphaBIOS upgrade.
- 2. Run the AlphaBIOS Setup program by restarting your system and pressing F2 when the boot screen is displayed.
- 3. In the main AlphaBIOS Setup screen, select Upgrade AlphaBIOS and press **Enter**.

This menu option is used to upgrade to later versions of AlphaBIOS. When you choose this option, the existing AlphaBIOS searches for an executable AlphaBIOS update file; first on CD-ROM, then on diskette. Once the update file has been found, AlphaBIOS executes it, and the firmware is upgraded.

4. After the upgrade is complete, the system either resets automatically or prompts you to reset the system.

## **AlphaBIOS**

#### 7.1.4 Performing CMOS Setup Tasks

CMOS Setup is divided into two modes, standard and advanced. Table 7–2 lists the tasks that you can perform in standard and advanced setup mode.

Table 7–2 CMOS Setup Tasks

| Standard CMOS Setup | Advanced CMOS Setup                     |
|---------------------|-----------------------------------------|
| Autostart           | Memory test                             |
| Date and time       | PCI parity                              |
| Floppy              | Password protection                     |
| Keyboard            | SCSI termination<br>SCSI BIOS emulation |

To enter standard CMOS Setup:

• Start AlphaBIOS Setup, select CMOS Setup, and press Enter.

To enter advanced CMOS Setup:

- 1. Start AlphaBIOS Setup, select CMOS Setup, and press Enter.
- 2. In the CMOS Setup screen, press F6.

#### 7.1.5 Setting Up Your Hard Disk

Express hard-disk setup is an easy way to create the recommended partition arrangement on your first hard disk, disk 0. Note, however, that express hard-disk setup does not format the large partition with NTFS. You will have the opportunity to do this during the Windows NT installation.

- **Note:** AlphaBIOS assigns "disk 0" to the hard disk with the lowest SCSI ID number on the first bus in your system. If no SCSI devices are present, AlphaBIOS assigns disk 0 to the first IDE hard drive.
- **Caution:** If you have any information on your disk that you want to save, be sure to back it up before using express hard-disk setup.

To perform express hard-disk setup:

- 1. Start AlphaBIOS Setup, select Hard Disk Setup, and press Enter.
- 2. Press F7 to enter express hard-disk setup.
- 3. Press **F10** to continue with the setup.

For information on manually managing hard disks, see the online documentation.

## 7.1.6 Displaying Your System Configuration

You can use AlphaBIOS to display your system configuration in a clear, easy-to-read format, organized by categories: system board, memory, hard disk, PCI, SCSI, and peripherals.

To display your system configuration:

- 1. Start AlphaBIOS Setup, select Display System Configuration, and press Enter.
- 2. In the Display System Configuration screen, use the arrow keys to select the configuration category that you want to see, such as the example shown in Figure 7–2.

#### Figure 7–2 Display System Configuration

| Display System Configuration                                                                                                    |                                                                                                    |
|----------------------------------------------------------------------------------------------------|----------------------------------------------------------------------------------------------------|
| Systemboard Configuration =<br>Hard Disk Configuration<br>PCI Configuration<br>EISA Configuration<br>SCSI Configuration<br>MC Bus Configuration<br>Memory Configuration<br>Server Management Features<br>Integrated Peripherals                                                                                                    | <ul> <li>Use the Arrow or<br/>Tab keys to view<br/>different categories<br/>of configuration<br/>information.</li> </ul> |
| System Type:       AlphaServer 4100/500         Processor:       Digital Alpha 21164, Revision 4.0 (1 Processor)         Speed:       300 MHz         Memory:       128 MB         Floppy Drive A:       3.5" 1.44 MB         Floppy Drive B:       None         Keyboard:       U.S. 101-keyboard         AlphaBIOS Version:       5.11 |                                                                                                    |
| ESC=Exit                                                                                                    |                                                                                                    |

FM-05957.AI4

#### 7.1.7 Running a Maintenance Program

You can run maintenance programs such as RAID and other configuration utilities directly from the AlphaBIOS utility menu.

To run a maintenance program:

1. Start AlphaBIOS Setup, select Utilities, select Run Maintenance Program from the submenu shown in Figure 7–3, and press **Enter**.

Figure 7–3 Run Maintenance Program Submenu

|                                                                                                    | AlphaBIOS Setup                                                 | F1=Help |
|----------------------------------------------------------------------------------------------------|-----------------------------------------------------------------|---------|
| Display System Configuration.<br>Upgrade AlphaBIOS<br>Hard Disk Setup<br>CMOS Setup<br>Install Windows NT<br>Utilities<br>About AlphaBIOS | <br>Run ECU floppy<br>OS Selection Setup<br>Run Maintenance Pro | gram    |
| Insert the floppy containing EIS press ENTER to run it.                                                                                   | A Configuration Utility (ECU) and                               |         |
| ESC=Exit                                                                                                    |                                                                 |         |

FM-05955.AI4

- 2. In the Run Maintenance Program dialog box, type the name of the program to be run at the Program Name prompt, as shown in Figure 7–4. Then tab to the Location listbox and select the hard-disk partition, floppy diskette, or CD-ROM drive from which to run the program.
- 3. Press **Enter** to execute the program.

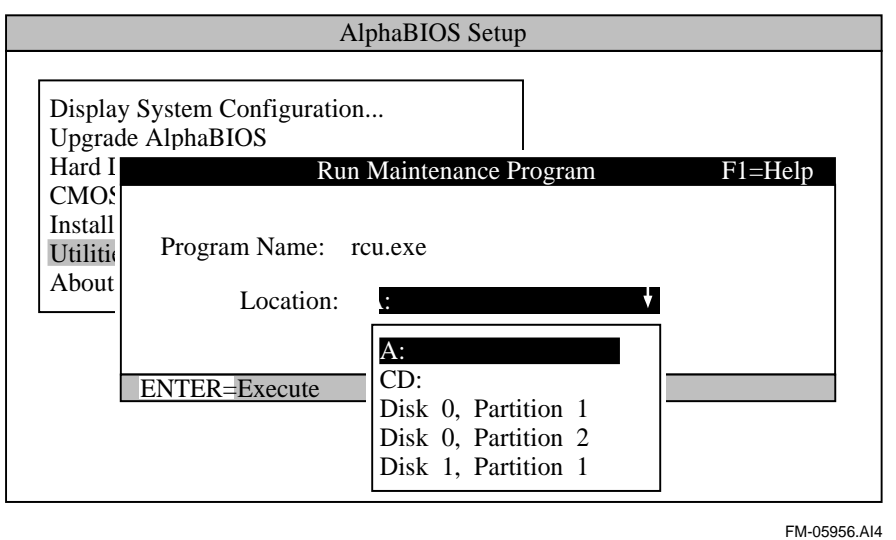

Figure 7–4 Entering the Program Name

If you are running a utility from a floppy diskette, you can simply type the utility's name into the Program Name field, and press **Enter**. This is because the floppy drive is the default selection in the Current Partition field.

Use Alt +  $\downarrow$  when a listbox is selected to open the list.

## 7.2 Installing the Windows NT Operating System

This section supplements the Microsoft Windows NT installation guide for installing the Windows NT operating system on an AlphaPC 164LX system.

If you already have a previous version of Windows NT installed, see the Microsoft Windows NT installation guide for information about how to upgrade to a new version of the operating system.

#### 7.2.1 Requirements

You need the following hardware and software to install the Windows NT operating system on an AlphaPC 164LX system:

- A 100MB or larger drive
- **Note:** For information regarding supported IDE/ATA hard drives, ATAPI CD-ROM drives, SCSI hard drives, CD-ROM drives, and controllers supported as boot/installation devices, see the README.TXT file on the *AlphaPC 164LX AlphaBIOS Firmware* diskette.
- 32MB or more of memory
- The Microsoft Windows NT compact disk
- The AlphaPC 164LX AlphaBIOS Firmware diskette
- The AlphaPC 164LX Windows NT 4.0 Installation diskette
- **Note:** The *AlphaPC 164LX Windows NT 4.0 Installation* diskette is required for the Windows NT 4.0 operating system. Future versions of Windows NT may not require this diskette. Contact your OEM or system vendor for details.

#### 7.2.2 Before Installing Windows NT

Before installing Windows NT, ensure that you have completed the following tasks:

- Use the CMOS Setup program to:
  - Set the system date and time
  - Verify that all other standard CMOS settings match your system.

Refer to Section 7.1.4 for more information about the CMOS Setup program.

• Perform an express hard-disk setup. This configures the first hard disk that AlphaBIOS detects in your system with the recommended default partition arrangement. See Section 7.1.5 for more information on setting up your hard disk. If you do not want to use the express hard-disk setup, refer to the online AlphaBIOS documentation for other hard-disk setup options.

#### 7.2.3 Starting Windows NT Setup

Windows NT Setup, located on the Microsoft Windows NT compact disk, installs the Windows NT operating system. Windows NT Setup provides a brief description of the available key functions at the bottom of the screen.

During the Windows NT installation procedure, you may be prompted for the type of computer that you have. For the AlphaPC 164LX system, choose DIGITAL AlphaPC 164LX. If AlphaPC 164LX is not one of the choices, choose "other" *after* you have inserted the *AlphaPC 164LX Windows NT 4.0 Installation* diskette. The following procedure supersedes the Starting Setup on a RISC-based Computer section of the Microsoft Windows NT installation guide.

To start the Windows NT Setup program:

- 1. Insert the Windows NT compact disc in the CD-ROM drive.
- 2. Restart your computer.
- 3. Start AlphaBIOS Setup, select Install Windows NT, and press Enter.
- 4. Follow the instructions on the screen.

# **8** Troubleshooting

This chapter contains information about troubleshooting hardware and software during AlphaPC 164LX startup.

## 8.1 Password Bypass

AlphaBIOS provides password protection. However, Password Bypass is provided for system setup or startup when the AlphaBIOS password is unavailable.

Password Bypass is enabled by inserting jumper CF3 in the J27 System Configuration Jumper Block (see Figure 3–1). This disables the AlphaBIOS password verification and enables the user to set up or start up their system without the AlphaBIOS password. Password Bypass also clears the password.

## 8.2 Hardware Startup

Use the following troubleshooting steps if video is not working on your system. If you still have no video after reviewing these steps, please call your system vendor.

#### **Troubleshooting Steps: No Video**

- 1. Check the connection to the ac outlet.
- 2. Check the voltage setting on the power supply (115 V ac in the U.S.).
- 3. Check that the frequency/jumper selection matches the speed of the Alpha chip.
- 4. Check that the oscillator is installed into the motherboard correctly.
- 5. Check that the CPU fan is connected and spinning.
- 6. Ensure that the flash ROM update procedure was performed correctly. If you have a terminal attached to COM1, check the output for error messages after verifying that the flash ROM update procedure was performed correctly.
- 7. Reseat the video card and ensure that it is connected to the monitor.

- 8. Reseat the DIMMs.
- 9. Replace the DIMMs.

## 8.3 Beep Codes

The beep codes provide error information about the AlphaPC 164LX system. Table 8–1 lists and describes the beep codes.

|           | -                                                             |
|-----------|---------------------------------------------------------------|
| Beep Code | Description                                                   |
| 1-2-31    | This sequence represents the fail-safe booter startup.        |
| 4         | No valid header found in ROM; loading entire ROM.             |
| 5         | No memory found.                                              |
| 6         | Checksum error detected when image was read back from memory. |
|           |                                                               |

#### Table 8–1 Beep Codes

<sup>1</sup> One beep and a pause, followed by two beeps and a pause, followed by three beeps.

#### 8.4 Post Codes

The post codes indicate the progress of the SROM and AlphaBIOS firmware. Table 8–2 lists and describes the post codes.

|        | Post Code |                                                    |
|--------|-----------|----------------------------------------------------|
| Source | (hex)     | Description                                        |
| SROM   | 00        | Firmware initialization is complete                |
|        | 01        | CPU speed detected                                 |
|        | 02        | CPU speed converted                                |
|        | 03        | Configuration jumpers read                         |
|        | 04        | Bcache configuration value computed                |
|        | 05        | Bcache control value computed                      |
|        | 06        | Bcache turned off                                  |
|        | 0C        | Memory sized and memory bank 0 written             |
|        | 0F        | Bcache turned on                                   |
|        | 13        | All of memory rewritten (good data parity written) |
|        | 14        | Memory errors cleared; start reading system ROM    |
|        | 15        | Loading ROM without SROM decompression             |
|        | 16        | Loading ROM using SROM decompression               |

 Table 8–2
 Post Codes

|                     | Post Code |                                                                                                    |
|---------------------|-----------|----------------------------------------------------------------------------------------------------|
| Source              | (hex)     | Description                                                                                                    |
|                     | 17        | System ROM loaded to memory                                                                                                    |
|                     | 18        | Icache flush code written to memory                                                                                                    |
|                     | 19        | CPU errors cleared; jump to system code                                                                                                    |
|                     | 20        | ISA bus reset                                                                                                    |
|                     | 3F        | Fatal error. Second code identifies source of error:<br>05 = No memory found<br>06 = Checksum error detected when image was read back from<br>memory |
| AlphaBIOS           | 98        | Firmware has control                                                                                                    |
|                     | 97        | Buses initialized                                                                                                    |
|                     | 95        | Video console opened                                                                                                    |
|                     | 51        | FATAL - returned from boot menu selection                                                                                                    |
|                     | 50        | FATAL - firmware fatal error                                                                                                    |
|                     | 42        | Firmware drivers have been started                                                                                                    |
|                     | 00        | Firmware has been initialized                                                                                                    |
| Fail-safe<br>booter | BF        | Fail-safe booter startup                                                                                                    |

| Table 8 | 3–2 | Post  | Codes | (Continued) |
|---------|-----|-------|-------|-------------|
| TUDIC ( | _   | 1 000 | 00000 | oonunaca,   |

## 8.5 Fail-Safe Booter

The fail-safe booter provides an emergency recovery mechanism when the primary firmware image contained in flash memory has been corrupted. When flash memory has been corrupted, and no image can be loaded safely from the flash, you can run the fail-safe booter and boot another image from a diskette that is capable of reprogramming the flash.

#### Starting the Fail-Safe Booter

You can start the fail-safe booter in one of two ways:

• If the primary firmware image is unavailable when the system is powered on or reset, the fail-safe booter runs automatically. When the fail-safe booter runs, the system emits a series of beeps through the speaker as beep code 1-2-3; that is, one beep and a pause, followed by two beeps and a pause, followed by three beeps. After the diskette activity light flashes, insert the *AlphaPC 164LX AlphaBIOS Firmware* diskette. The fail-safe booter will load and run AlphaBIOS from this diskette. Proceed to Section 7.1.3 and follow the procedure for updating your flash ROM.

#### Windows NT Startup

- You can also start the fail-safe booter manually as follows:
  - 1. Power off your system.
  - 2. Add jumper CF7 as described in Section 3.4.
  - 3. Power on your system.
  - 4. Insert the *AlphaPC 164LX AlphaBIOS Firmware* diskette into the diskette drive.
  - 5. Proceed to Section 7.1.3 and follow the procedures.

#### 8.6 Windows NT Startup

While booting the Windows NT operating system, you may receive one of the following error messages:

- The required system file DISPLAY\_DRIVER.DLL is bad or missing.
- The required system file DISPLAY\_DRIVER.SYS is bad or missing.

These error messages indicate video driver problems. Use the following chart to solve common video driver problems.

| If the                                                                                  | Then                                                                                                    |
|-----------------------------------------------------------------------------------------|----------------------------------------------------------------------------------------------------|
| Driver becomes disabled                                                                 | Boot the Windows NT operating system with the last known good configuration.                                                                                                    |
| Incorrect video driver is chosen while<br>installing the Windows NT operating<br>system | Reinstall the Windows NT operating system with the correct driver.                                                                                                    |
| New video card was installed before<br>the driver was installed                         | Reinstall the old video card, boot the Windows NT<br>operating system, and install the driver for the new<br>video card. Then install the new video card and<br>reboot the Windows NT operating system. |

# **Battery Recycle/Disposal Information**

#### NOTICE

Recycle or dispose of batteries promptly in accordance with your organization's environmental policies. If this is a LITHIUM battery, the following additional precautions may apply:

- Replace batteries correctly to prevent possible explosion.
- Replace batteries with the same or equivalent type.
- Prior to disposal or recycling, protect all batteries against accidental short circuiting by affixing nonconductive tape across battery terminals or conductive surfaces.
- Keep batteries away from small children.

# A Support

## A.1 Customer Support

The Alpha OEM website provides the following information for customer support.

| URL                             | Description                                                                                                    |
|---------------------------------|----------------------------------------------------------------------------------------------------|
| http://www.digital.com/alphaoem | Contains the following links:                                                                                                    |
|                                 | • <b>Developers' Area:</b> Development tools, code examples, driver developers' information, and technical white papers           |
|                                 | • Motherboard Products: Motherboard details and performance information                                                           |
|                                 | • <b>Microprocessor products:</b> Microprocessor details and performance information                                              |
|                                 | • News: Press releases                                                                                                    |
|                                 | • <b>Technical Information:</b> Motherboard firmware and drivers, hardware compatibility lists, and product documentation library |
|                                 | Customer Support: Feedback form                                                                                                   |

## A.2 Supporting Products

This section lists sources for components and accessories that are not included with the AlphaPC 164LX.

#### A.2.1 Memory

Dual inline memory modules (DIMMs) are available from a variety of vendors. For a list of qualified vendors, visit the Alpha OEM World Wide Web Internet site at URL:

#### http://www.digital.com/alphaoem

Click on **Technical Information**. Then click on **Alpha OEM Hardware Compatibility List**.

#### A.2.2 Thermal Products

Components included in this heat-sink and fan solution are heat sink, GRAFOIL pad, two hex nuts, heat-sink clips, 60-mm fan, and four screws. These are available from:

#### United Machine and Tool Design Company, Inc.

18 River Road P.O. Box 168 Fremont, NH 03044 Phone: 603–642–5040 Fax: 603–642–5819 PN 70–32810–02

#### A.2.3 Power Supply

An ATX form-factor power supply, suitable for use with the AlphaPC 164LX (+3.3 V, +5 V, -5 V, +12 V, -12 V), is available from:

#### Quantum Power Labs, Inc.

1410 Gail Borden Place C-4 El Paso, TX 79935 Phone: 915–599–2688 Fax: 915–599–2699 PN 11–006A (300 W)

#### Antec, Inc.

2859 Bayview Drive Fremont, CA 94538 Phone: 510–770–1200, ext. 313 Contact: Han Liu PN PP–253X

#### A.2.4 Enclosure

An enclosure, suitable for housing the AlphaPC 164LX and its power supply, is available from:

#### **Delta Axxion Technology**

1550 Northwestern Drive El Paso, TX 79912 Phone: 915–225–8888 PN DL17

## A.3 Alpha Documentation

The following table lists some of the available Alpha documentation. You can download Alpha documentation from the Alpha OEM World Wide Web Internet site:

#### http://www.digital.com/alphaoem

Click on Technical Information.

Then click on Documentation Library.

| Title                                                   | Order Number |
|---------------------------------------------------------|--------------|
| Alpha Architecture Reference Manual <sup>1</sup>        | EY-W938E-DP  |
| Alpha Architecture Handbook                             | EC-QD2KB-TE  |
| Alpha 21164 Microprocessor Hardware<br>Reference Manual | EC-QP99C-TE  |
| Alpha 21164 Microprocessor Data Sheet                   | EC-QP98C-TE  |

<sup>1</sup>Not available on website. To purchase the *Alpha Architecture Reference Manual*, contact your local sales office or call Butterworth-Heinemann (DIGITAL Press) at 1–800–366–2665.

## A.4 Third–Party Documentation

You can order the following third-party documentation directly from the vendor.

| Title                                                                                                    | Vendor                                                                                                    |
|----------------------------------------------------------------------------------------------------|----------------------------------------------------------------------------------------------------|
| PCI Local Bus Specification, Revision 2.1<br>PCI Multimedia Design Guide, Revision 1.0<br>PCI System Design Guide<br>PCI-to-PCI Bridge Architecture Specification,<br>Revision 1.0<br>PCI BIOS Specification, Revision 2.1 | PCI Special Interest Group           U.S.         1–800–433–5177           International         1–503–797–4207           Fax         1–503–234–6762                |
| 82420/82430 PCIset ISA and EISA Bridges<br>(includes 82378IB/ZB SIO) (PN 290483)                                                                                                    | Intel Corporation<br>Literature Sales<br>P.O. Box 7641<br>Mt. Prospect, IL 60056<br>Phone: 1–800–628–8686<br>FaxBACK Service: 1–800–628–2283<br>BBS: 1–916–356–3600 |
| Super I/O Combination Controller<br>(FDC37C935) Data Sheet                                                                                                    | Standard Microsystems Corporation<br>80 Arkay Drive<br>Hauppauge, NY 11788<br>Phone: 1–516–435–6000<br>Fax: 1–516–231–6004                                          |